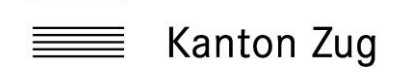

| 1.   | Anleitung SecureSafe – Passwort vergessen | 2 |
|------|-------------------------------------------|---|
| 1.1. | Passwort zurücksetzen                     | 2 |
| 1.2. | Recovery-Code                             | 2 |
| 1.3. | SecureSafe Recovery-Code eingeben         | 2 |
| 1.4. | Neues Passwort eingeben und speichern     | 3 |

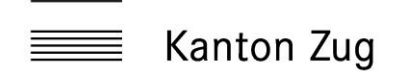

## 1. Anleitung SecureSafe – Passwort vergessen

Anmeldedaten zu SecureSafe nicht mehr bekannt

Sie wurden zu einem früheren Zeitpunkt eingeladen auf den «digitalen Notfallkoffer» des Kantons Zug zuzugreifen, um in einer Notsituation auf die wichtigsten Daten zugreifen zu können. Definierte Dateien sind extern in einem sicheren Daten Safe abgelegt. Wenn Sie Ihr Passwort nicht mehr kennen, können Sie über die Funktion «Password lost», für Ihren Persönlicher SecureSafe Account, ein neues Passwort setzen. Dazu gehen Sie wie folgt vor:

1.1. Passwort zurücksetzen

Klicken Sie auf der Login Seite auf den Link «Password lost»: Login url: <u>SecureSafe</u>

| <b>9</b> | SecureSafe         |
|----------|--------------------|
| Username |                    |
| Password |                    |
| 🗌 Remem  | ber username       |
|          | Login              |
|          | Create new account |
|          | Password lost      |

## 1.2. Recovery-Code

Nach dem Klick auf den Link, wird eine weitere Seite geöffnet. Sie werden aufgefordert ihren persönlichen 36-Stelligen SecureSafe Recovery-Code einzutragen.

| Recover access data                                                                                                    |        |                 |  |  |  |  |  |  |
|----------------------------------------------------------------------------------------------------|--------|-----------------|--|--|--|--|--|--|
| Please enter your 36-digit recovery code. In case you lost both your password and your recovery code, it is unfortunately not possible to recover access to your account. |        |                 |  |  |  |  |  |  |
|                                                                                                    |        |                 |  |  |  |  |  |  |
| Part 1                                                                                                    | Part 2 | Part 3          |  |  |  |  |  |  |
|                                                                                                    |        |                 |  |  |  |  |  |  |
| Part 4                                                                                                    | Part 5 | Part 6          |  |  |  |  |  |  |
|                                                                                                    |        |                 |  |  |  |  |  |  |
|                                                                                                    |        | Cancel Continue |  |  |  |  |  |  |

## 1.3. SecureSafe Recovery-Code eingeben

Während dem Registrierungs Vorgang, wurden Sie aufgefordert ein PDF-File mit dem 36-stelligen Recovery code herunterzuladen und zu speichern.

| IMPORTANT                                                                        | - CONFIDEN                                                                                    | TAL                                                                                                    |                                            |                                                  |           |
|----------------------------------------------------------------------------------|-----------------------------------------------------------------------------------------------|----------------------------------------------------------------------------------------------------|--------------------------------------------|--------------------------------------------------|-----------|
| SecureSafe R                                                                     | lecovery-Code                                                                                 | Recover access da                                                                                                    | ta                                         |                                                  |           |
|                                                                                  | WHAT MATTERS.                                                                                 | Please enter your 36-digit recovery recover access to your account.                                                           | y code. In case you lost both your passwor | d <i>and</i> your recovery code, it is unfortune | ately not |
| Dear SecureSafe Cust                                                             | SECURESAFE                                                                                    | Part 1<br>RF                                                                                                    | Part 2                                     | Part 3                                           |           |
| With this personal log<br>in the event that:                                     | in recovery code you will b                                                                   |                                                                                                    |                                            |                                                  |           |
| <ul> <li>you have forg</li> <li>you have acting</li> <li>mobile phone</li> </ul> | otten your password or yo<br>vated your SecureSafe SM!                                        | Part 4                                                                                                    | Part 5                                     | Part 6                                           |           |
| WHAT DO I HAVE TO<br>To retrieve your login<br>internet address:                 | DO?<br>for your SecureSafe accou                                                              |                                                                                                    |                                            |                                                  | Cancel    |
| RF                                                                               | afe.com/recover                                                                               |                                                                                                    |                                            |                                                  |           |
| WHAT HAPPENS NE<br>Following the success<br>to your account. Instr               | XT?<br>ful entry of the recovery cou<br>uctions will be given about a                         | le, you will immediately be given access<br>Il that needs to be done.                                                         |                                            |                                                  |           |
| IMPORTANT NOTE<br>Without a val<br>Keep this imp<br>Neither Secur                | id login and without the reco<br>ortant document in a very s<br>reSafe nor any of its partner | overy code, your data would be irretrievably lo<br>ecure and secret place.<br>s is ever able to see the data you have stored. | ost!                                       |                                                  |           |
|                                                                                  | UESTIONS                                                                                      | stions you may have:                                                                                                    |                                            |                                                  |           |

1.4. Neues Passwort eingeben und speichern

Nachdem der 36-Stellige SecureSafe Recovery-Code erfolgreich eingetragen wurde, müssen Sie ein neues Passwort vergeben und den Prozess abschliessen.

| Reset password    |                 |  |  |  |  |  |
|-------------------|-----------------|--|--|--|--|--|
| Username          |                 |  |  |  |  |  |
| ri                |                 |  |  |  |  |  |
| Password          |                 |  |  |  |  |  |
|                   |                 |  |  |  |  |  |
| Password (repeat) |                 |  |  |  |  |  |
|                   |                 |  |  |  |  |  |
| Strength strong   |                 |  |  |  |  |  |
|                   | Save and log in |  |  |  |  |  |